# || Parallels<sup>®</sup>

### Come eseguire Windows 10 su una macchina virtuale?

- Parallels Desktop for Mac Pro Edition
- Parallels Desktop for Mac Standard Edition

#### Domanda

- Dispongo di una licenza Windows 10 attiva e voglio installare Windows 10 su una macchina virtuale Parallels.
- Desidero acquistare e installare Windows 10 su una macchina virtuale Parallels.

### **Scarica Windows 10**

- 1. Visita la pagina <u>Download Windows 10</u> per creare il tuo supporto di installazione:
- 2. Nella pagina web aperta, scegli la versione richiesta e fai clic su Conferma.
- 3. Scegli la lingua del sistema e fai clic su Conferma.
- 4. Fai clic sul pulsante Download a 64-bit.
- 5. Il browser Web chiederà di salvare un'immagine di installazione.
- 6. Procedi con il download dell'immagine.

#### Installare la nuova macchina virtuale

- 1. Una volta scaricata l'immagine, apri **Procedura guidata di Parallels (Parallels Desktop -> File -> Nuovo...**).
- 2. Seleziona Installa Windows o altri SO ... e fai clic su Avanti.
- 3. Se l'immagine di installazione non è stata rilevata automaticamente, seleziona o trascina un file di immagine nella finestra **Procedura guidata di Parallels** e fai clic su **Continua** per avviare l'installazione.

#### Aggiornare macchina virtuale esistente

Per un aggiornamento a Windows 10, è possibile utilizzare la stessa immagine di installazione.

- 1. Verifica che sia in esecuzione la versione più recente di Windows 7 SP1 o Windows 8.1 Update. <u>Visita questa pagina</u> per scoprire la versione in esecuzione.
- 2. Verifica che la macchina virtuale abbia almeno 2 GB di RAM (KB 113649).
- 3. Quando la macchina virtuale è attiva, vai in **Dispositivi** > **CD/DVD 1** -> individua e seleziona l'immagine scaricata.
- 4. Apri **File Explorer** nella macchina virtuale Windows, fai doppio clic sull'unità CD/DVD e segui le istruzioni di aggiornamento.

Nota: Si consiglia di effettuare un'istantanea prima di passare all'aggiornamento, solo per sicurezza.

## Acquista Windows 10

Se non disponi di una licenza di Windows, acquista Windows 10 dal Microsoft Online Store:

- Acquista Windows 10 Home
- <u>Acquista Windows 10 Pro</u>

NOTA: visita questa pagina per aiuto nella scelta della versione di Windows 10: Home o Pro.

© 2024 Parallels International GmbH. All rights reserved. Parallels, the Parallels logo and Parallels Desktop are registered trademarks of Parallels International GmbH. All other product and company names and logos are the trademarks or registered trademarks of their respective owners.